## Outlook2010 がセーフモードで起動してしまう

- 1. 「Outlook2010」を終了してください。
- 2. 「スタート」⇒「コントロールパネル」をクリック
- 3. 「プログラムのアンインストール」または「プログラムと機能」をクリック
- 4. 「インストールされた更新プログラムを表示」をクリック

| 중 マ ▼ ト コントロール パネル ト プログラム ト |                           |                     |
|------------------------------|---------------------------|---------------------|
| :                            | コントロール パネル ホーム            | プログラムのアン            |
|                              | インストールされた更新プロ<br>グラムを表示   | プログラムをアン            |
| 8                            | Windows の機能の有効化また<br>は無効化 | 整理 ▼                |
|                              |                           | 名前                  |
|                              |                           | 🗖 Adobe Flash Playe |
|                              |                           | 🚴 Adobe Reader XI   |

5. 下の図の赤枠と同じものを探してください。

Update for Microsoft Office 2010 (KB2794737) 32-Bit Edition
Security Update for Microsoft OneNote 2010 (KB3054978) 32-Bit Edition
Update for Microsoft InfoPath 2010 (KB2817369) 32-Bit Edition
Security Update for Microsoft Office 2010 (KB2553313) 32-Bit Edition
Update for Microsoft Office 2010 (KB3114399) 32-Bit Edition
Update for Microsoft Visio Viewer 2010 (KB2881021) 32-Bit Edition
Update for Microsoft Office 2010 (KB2589375) 32-Bit Edition
Update for Microsoft Office 2010 (KB2810073) 32-Bit Edition
Security Update for Microsoft Office 2010 (KB2810073) 32-Bit Edition
Update for Microsoft Outlook 2010 (KB3114409) 32-Bit Edition
Update for Microsoft Outlook 2010 (KB3114409) 32-Bit Edition

- Security Update for Microsoft Office 2010 (KB2881071) 32-Bit Edition
- 6. 「Update for Microsoft Outlook 2010 (KB3114409) 32-Bit Edition」を「右クリック」して、「アン インストール」を押してください。
- 7. 以上で、完了です。